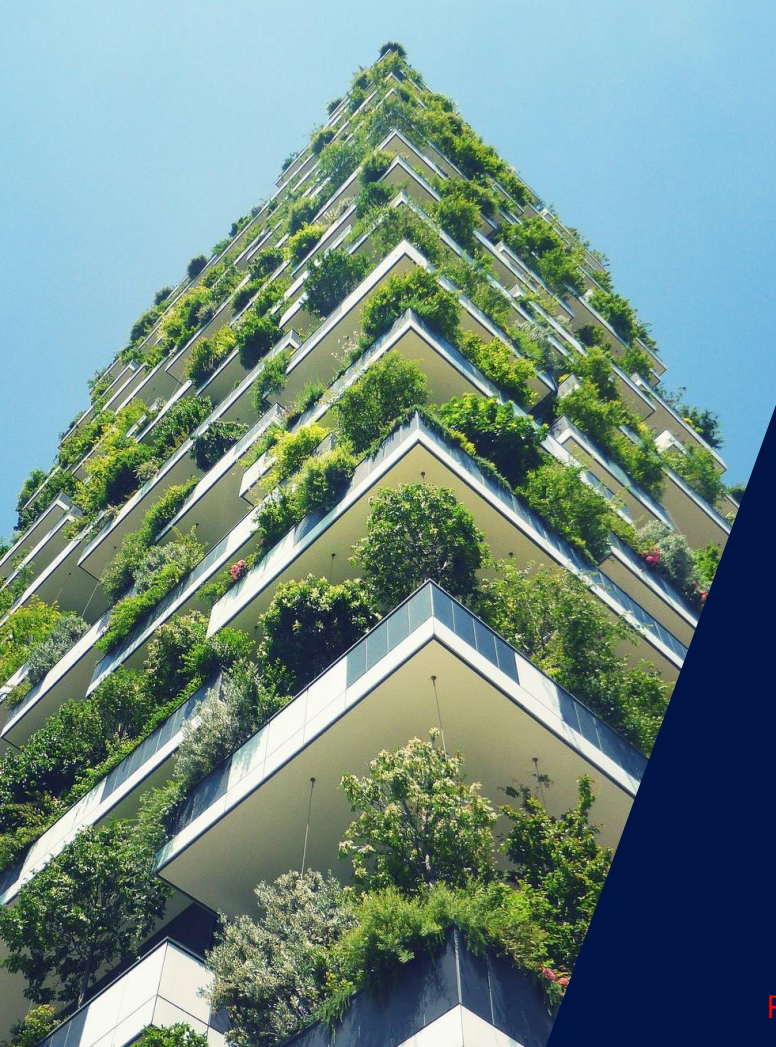

# Installation Energy Bank sur onduleur HD Wave

Connection par Energy Net

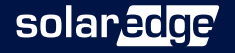

Révision 1.4 Décembre - 2021

### Index des points d'installation

- 01 Checklist
- 02 Distances, câbles et références
- 03 Allumer et éteindre
- 04 Cablage DC
- 05 Mise en service
- 06 Mise a jour
- 07 Association

- 08 Autotest
- 09 Programmation
- 10 Coupure

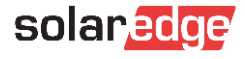

# 1-Checklist

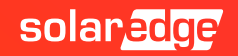

# Index des points d'installation et liste de contrôle

#### Contrôles à effectuer avant de quitter le site d'installation

|     | 2 – Respect des distances, types de câbles et références                                             | Page  | Fait |
|-----|----------------------------------------------------------------------------------------------------|-------|------|
| 2.0 | Vérifiez le Part Number (référence) de l'onduleur                                                    | 8     |      |
| 2.1 | Vérifiez le bon positionnement des produits et les distances entre eux                               | 9/10  |      |
| 2.2 | Vérifiez les câbles à utiliser pour l'installation des compteurs et des connexions DC                | 11/12 |      |
|     | 3 – Procédure d'allumage et d'arrêt de la batterie                                                   | Page  | Fait |
| 3.0 | Mises en garde                                                                                       | 14    |      |
| 3.1 | Procédure de mise en marche / arrêt du produit                                                       | 15    |      |
|     | 4 – Câblage DC                                                                                       | Page  | Fait |
| 4.0 | Vérifiez que l'onduleur est également éteint côté AC                                                 | 18    |      |
| 4.1 | (Configuration 1) Complétez le câblage côté DC entre la batterie et l'onduleur                       | 18    |      |
| 4.2 | (Configuration 2) Complétez le câblage côté DC entre l'onduleur et plusieurs batteries en parallèle  | 19    |      |
| 4.3 | (Configuration 3) Complétez le câblage entre plusieurs onduleurs et plusieurs batteries en parallèle | 20    |      |
| 4.4 | (Configuration 3) Effectuez la reconnaissance des onduleurs suiveurs de l'onduleur Leader via SetApp | 21    |      |

# Index des points d'installation et liste de contrôle

|     | 6 - Mise en service                                                                              | Page | Fait |
|-----|--------------------------------------------------------------------------------------------------|------|------|
| 5.0 | Assurez-vous que l'onduleur est également éteint du côté AC                                      | 23   |      |
| 5.1 | Connectez l'antenne                                                                              | 23   |      |
| 5.2 | Installez la carte plug-in pour Energy Net                                                       | 23   |      |
| 5.3 | Allumez la batterie                                                                              | 24   |      |
| 5.4 | Allumez I onduleur                                                                               | 24   |      |
| 5.5 | Complétez la procédure de mise à jour de la carte Energy Net                                     | 24   |      |
| 5.6 | Vérifiez que la carte Energy Net est correctement mise à jour                                    | 24   |      |
|     | 6 - Mise à jour                                                                                  | Page | Fait |
| 6.0 | Se connecter à l'onduleur via SetApp                                                             | 27   |      |
| 6.1 | Dans le Gestionnaire de périphériques, sélectionnez la batterie puis "Ajouter des périphériques" | 27   |      |
| 6.2 | Attendre la fin de la mise à jour du firmware de la batterie                                     | 27   |      |
| 6.3 | Cliquez sur continuer pour passer à la phase d'association                                       | 27   |      |

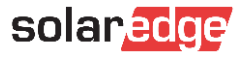

# Index des points d'installation et liste de contrôle

|      | 7 – Association                                                                                                   | Page | Fait |
|------|----------------------------------------------------------------------------------------------------|------|------|
| 7.0  | Associez la batterie à l'onduleur                                                                                 | 29   |      |
| 7.1  | Si l'association prend plus de 5 minutes, déconnectez-vous du SetApp et réessayez                                 | 29   |      |
|      | 8 – Autotest                                                                                                    | Page | Fait |
| 8.0  | Exécutez l'autotest de la batterie pour vérifier que tout fonctionne correctement                                 | 31   |      |
| 8.1  | En cas d'erreur, suivez les instructions pour résoudre le problème                                                | 32   |      |
|      | 9 – Programmation                                                                                                 | Page | Fait |
| 9.0  | Réglez le programme de fonctionnement de la batterie sur "Maximiser l'autoconsommation"                           | 34   |      |
|      | 10 – Déconnection                                                                                                 | Page | Fait |
| 10.0 | Déconnectez-vous du SetApp en utilisant le bouton approprié pour envoyer la télémétrie au portail de surveillance | 36   |      |

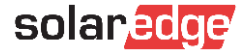

6

# 2- Distances, câbles et Part Number

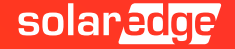

# Données techniques et Part Number (référence)

| PN - HD WAVE       | DESCRIPTIF ONDULEUR – FICHE TECHNIQUE                                              |
|--------------------|------------------------------------------------------------------------------------|
| SE2200H-RW000BNN4  | Onduleur monophasé technologie HD-Wave, 2.2kW, Onduleur avec configuration Setapp  |
| SE3000H-RW000BNN4  | Onduleur monophasé technologie HD-Wave, 3.0kW, Onduleur avec configuration Setapp  |
| SE3500H-RW000BNN4  | Onduleur monophasé technologie HD-Wave, 3.5kW, Onduleur avec configuration Setapp  |
| SE3680H-RW000BNN4  | Onduleur monophasé technologie HD-Wave, 3.68kW, Onduleur avec configuration Setapp |
| SE4000H-RW000BNN4  | Onduleur monophasé technologie HD-Wave, 4.0kW, Onduleur avec configuration Setapp  |
| SE5000H-RW000BNN4  | Onduleur monophasé technologie HD-Wave, 5.0kW, Onduleur avec configuration Setapp  |
| SE6000H-RW000BNN4  | Onduleur monophasé technologie HD-Wave, 6.0kW, Onduleur avec configuration Setapp  |
| PN – AC COUPLE     | DESCRIPTIF ONDULEUR – FICHE TECHNIQUE <u>QUI</u>                                   |
| SE3680H-RWSACBNN4  | Onduleur StorEdge AC Couplé monophasé technologie HD-Wave, 3.68kW                  |
| SE5000H-RWSACBNN4  | Onduleur StorEdge AC Couplé monophasé technologie HD-Wave, 5.0kW                   |
| PN – ACCESSOIRE    | DESCRIPTION                                                                        |
| IAC-RBAT-RWYCBL-01 | Câble pour la connexion en parallèle des batteries                                 |

IAC-RBAT-HANDLE-01 Poignées de montage de la batterie " ENERGY BANK " Solaredge

## Distance maximale entre l'onduleur et la batterie

La distance maximale autorisée entre l'onduleur et la batterie est de 50m

Dans le cas des systèmes multi-onduleurs et multi-batteries, la distance maximale de 50 m doit être comprise comme la distance entre l'onduleur Leader et la batterie physiquement la plus éloignée.

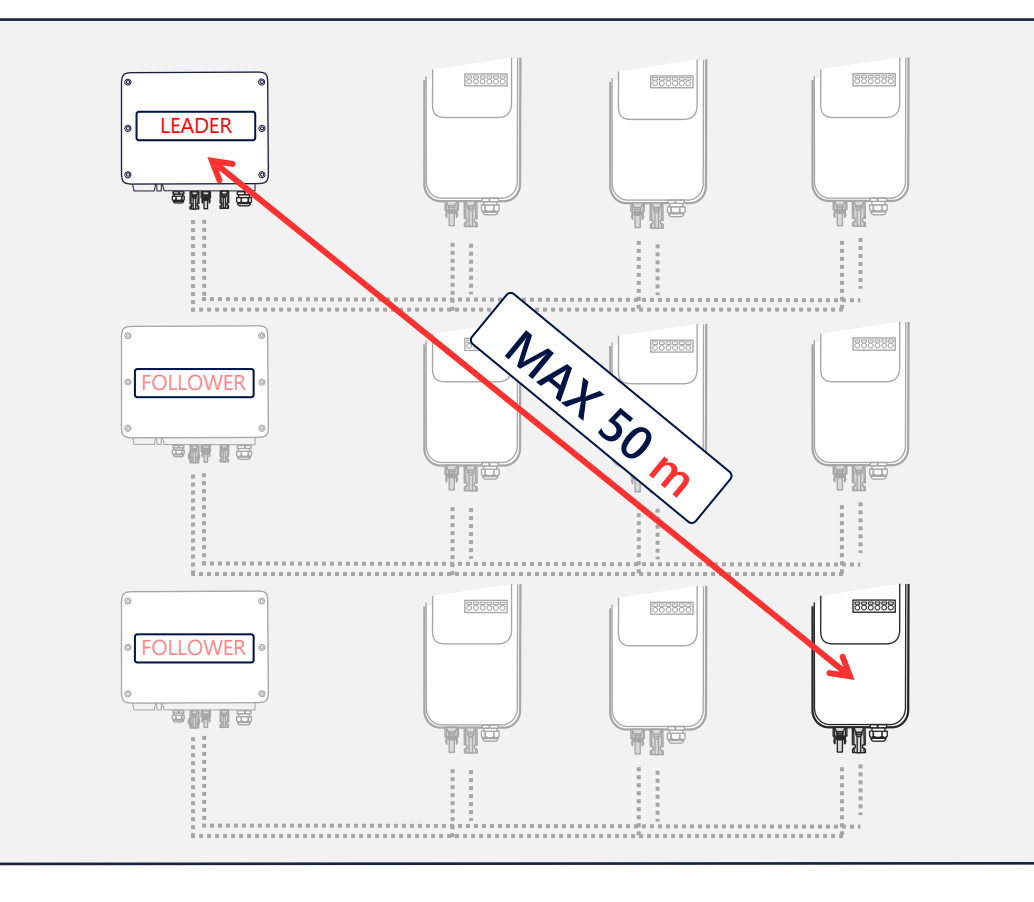

# Distance minimale

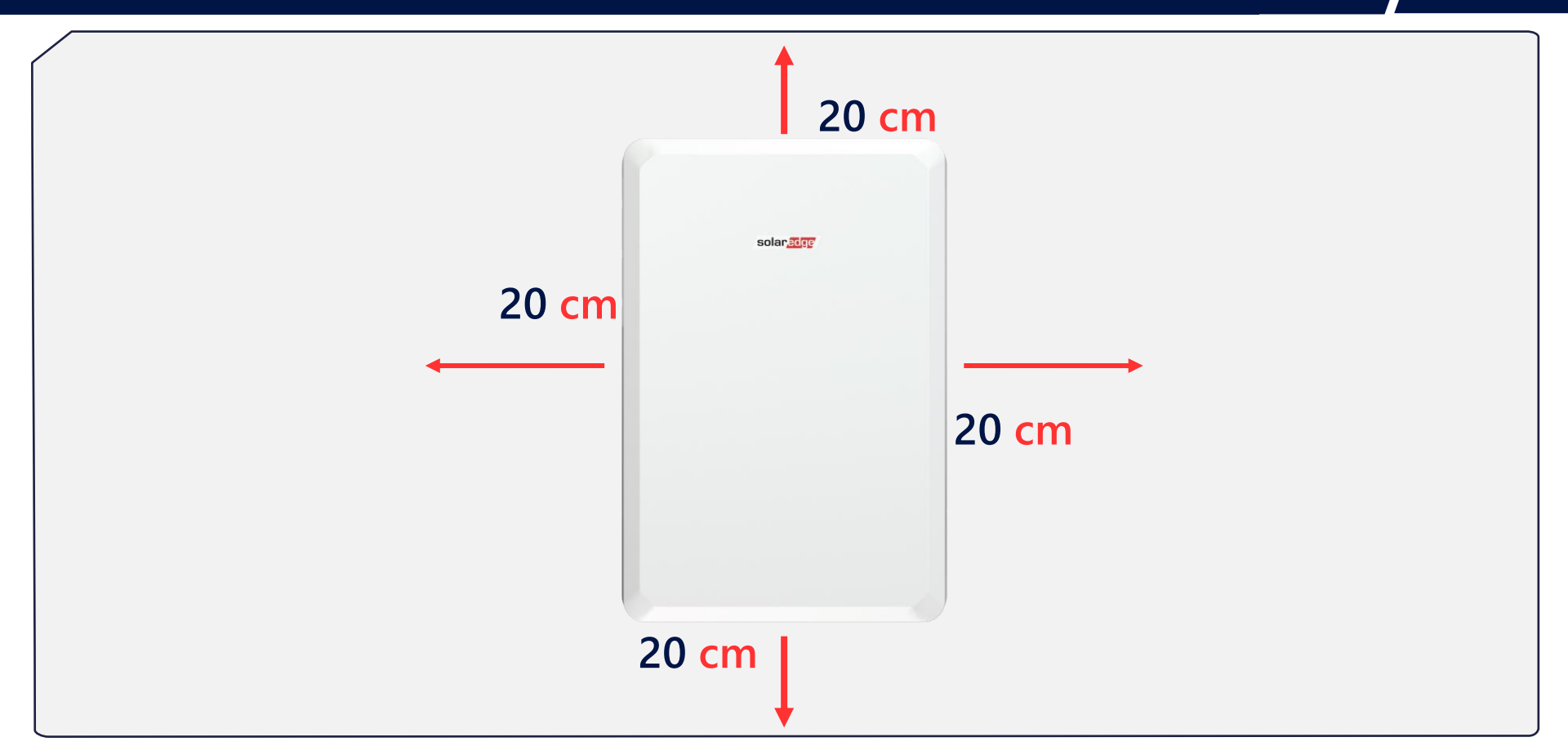

| COMMUNICATION ONDULEUR / COMPTEUR                           | TYPE DE CÂBLE                                                                                                    |
|-------------------------------------------------------------|----------------------------------------------------------------------------------------------------|
| Type de câbles de connexion entre l'onduleur et le compteur | Câble blindé avec au moins 3 conducteurs,<br>torsadés d'une section de 0,2 à 1 mm <sup>2</sup> . Un câble<br>CAT 5/6 STP peut être utilisé |

| COMMUNICATION ONDULEUR / COMPTEUR                                | DISTANCE MAXIMALE                     |
|------------------------------------------------------------------|---------------------------------------|
| Distance mayimale du câble DC495 entre l'anduleur et le compteur | <b>100 m</b> avec câble catégorie 5/6 |
| Distance maximale du cable KS485 entre l'onduleur et le compteur | 1000 m avec catégorie de câble Rs-485 |

NB : La connexion doit utiliser des câbles torsadés pour les signaux A et B (par exemple le câble Bleu pour A et blanc/bleu pour B). Nous recommandons l'utilisation d'un câble Ethernet blindé Cat 5 ou 6 avec les mêmes couleurs que celles illustrées dans ce manuel.

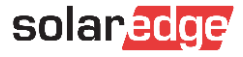

| CABLES DC BATTERIE / ONDULEUR                     | TYPE DE CABLE                      |
|---------------------------------------------------|------------------------------------|
| Type de câbles DC entre la batterie et l'onduleur | 6 mm2 (6–10 mm2 ), isolation 600 V |
| Type de câble de mise à la terre                  | 6 mm2 (6–10 mm2 )                  |

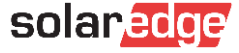

# 3- Allumer et éteindre

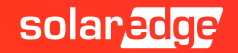

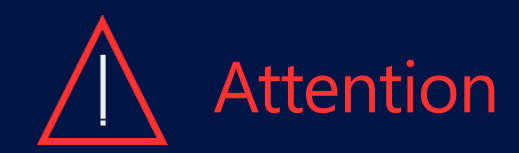

La batterie de SolarEdge Energy Bank doit être éteinte avant l'installation. Le non-respect de la procédure correcte de mise sous/hors tension de la batterie peut endommager le produit. Ce type de dommage, résultant d'une négligence d'installation, met le produit hors garantie.

Sectionneur

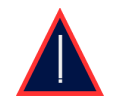

La batterie SolarEdge Energy Bank communique avec l'onduleur via Energy Net, ce type de communication exclut la connexion filaire RS485.

> Interrupteur ON/OFF/P \_\_\_\_\_ De la batterie Energy Bank

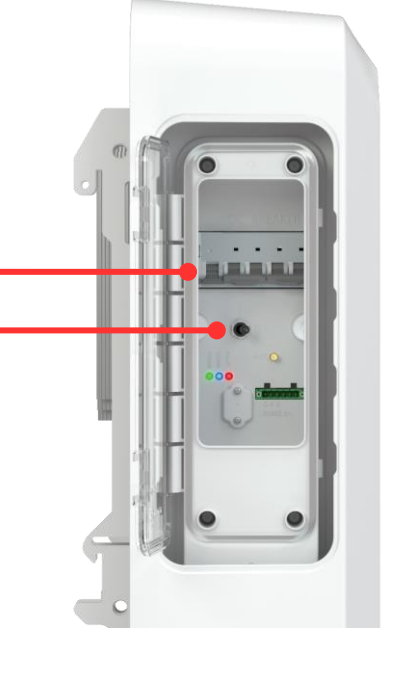

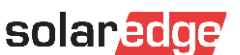

# Procédure d'allumage / extinction de la batterie

#### Procédure d'arrêt de l'onduleur et de la batterie

- 1 Réglez l'interrupteur de l'onduleur P/1/0 sur 0
- 2 Vérifiez que le **VDC** de l'onduleur atteint la **tension de sécurité** (inférieure à 50V)
- 3 Mettez l'interrupteur ON/OFF/P de la batterie sur OFF
- 4 Mettez le sectionneur de la batterie sur OFF

#### Procédure de démarrage de la batterie et de l'onduleur

- 1 Assurez-vous que l'interrupteur de l'onduleur P/1/0 est en position 0 et que le Vdc est inférieur à 50V
- 2 Mettez le sectionneur de la batterie sur ON
- **3** Mettez sur **ON** l'**interrupteur** ON/OFF/P de la **batterie**
- 4 Mettez sur 1 l'interrupteur de l'onduleur P/1/0

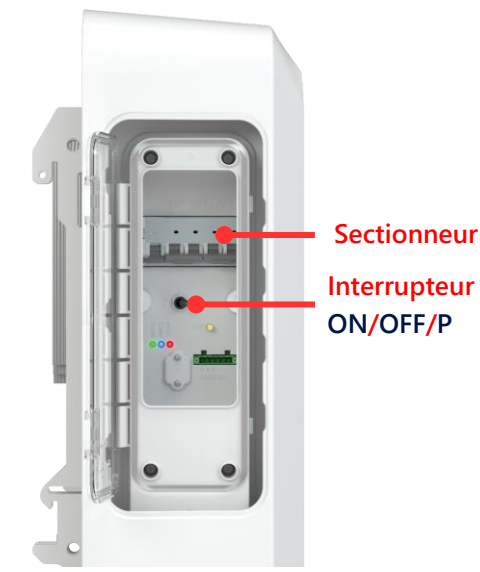

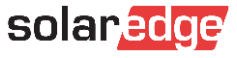

15

# 4-Cablage DC

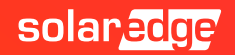

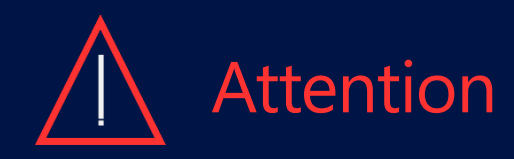

Avant de câbler la batterie et l'onduleur, veuillez effectuer la **procédure d'arrêt indiquée** à la page **15** de ce manuel.

Nous vous invitons ensuite, afin d'avoir une vision plus claire de l'installation, de câbler la batterie en utilisant les mêmes couleurs que celles utilisées dans ce guide.

Une fois le câblage terminé, il est également extrêmement important de s'assurer que la polarité n'a pas été inversée. Une inversion de polarité peut entraîner l'annulation de la garantie du produit.

Les pages suivantes présentent différents modes de connexion entre onduleur et batterie selon les différentes possibilités d'installation : Un onduleur avec une batterie, un onduleur avec un nombre maximum de 3 batteries en parallèle et, enfin, plusieurs onduleurs en connexion Leader \ Suiveur tous avec un nombre maximum de 3 batteries par onduleur en parallèle.

Pour la configuration de votre système, veuillez vous référer uniquement aux pages qui vous intéressent. Dans le cas d'une connexion Multi-Onduleur \ Multi-Batteries, la recherche, l'association, la mise à jour et l'autotest des batteries doivent tous être effectués par l'onduleur Leader. Seule la programmation de fonctionnement (MSC) doit être définie par chaque onduleur auquel les batteries SolarEdge Energy Bank sont connectés.

### Configuration 1: Connexions DC sur une seule batterie

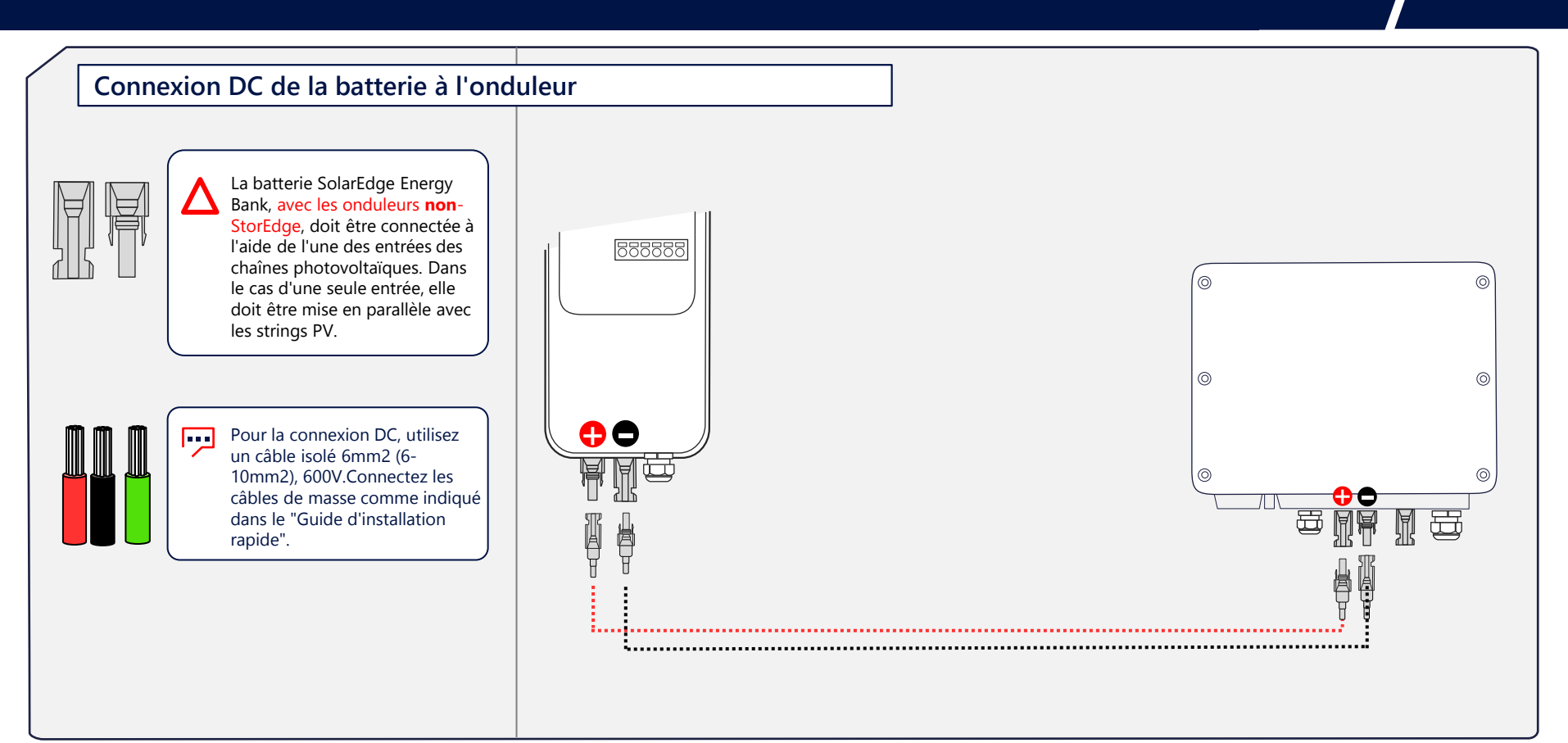

### Configuration 2: Connexions DC dans les systèmes à plusieurs batteries

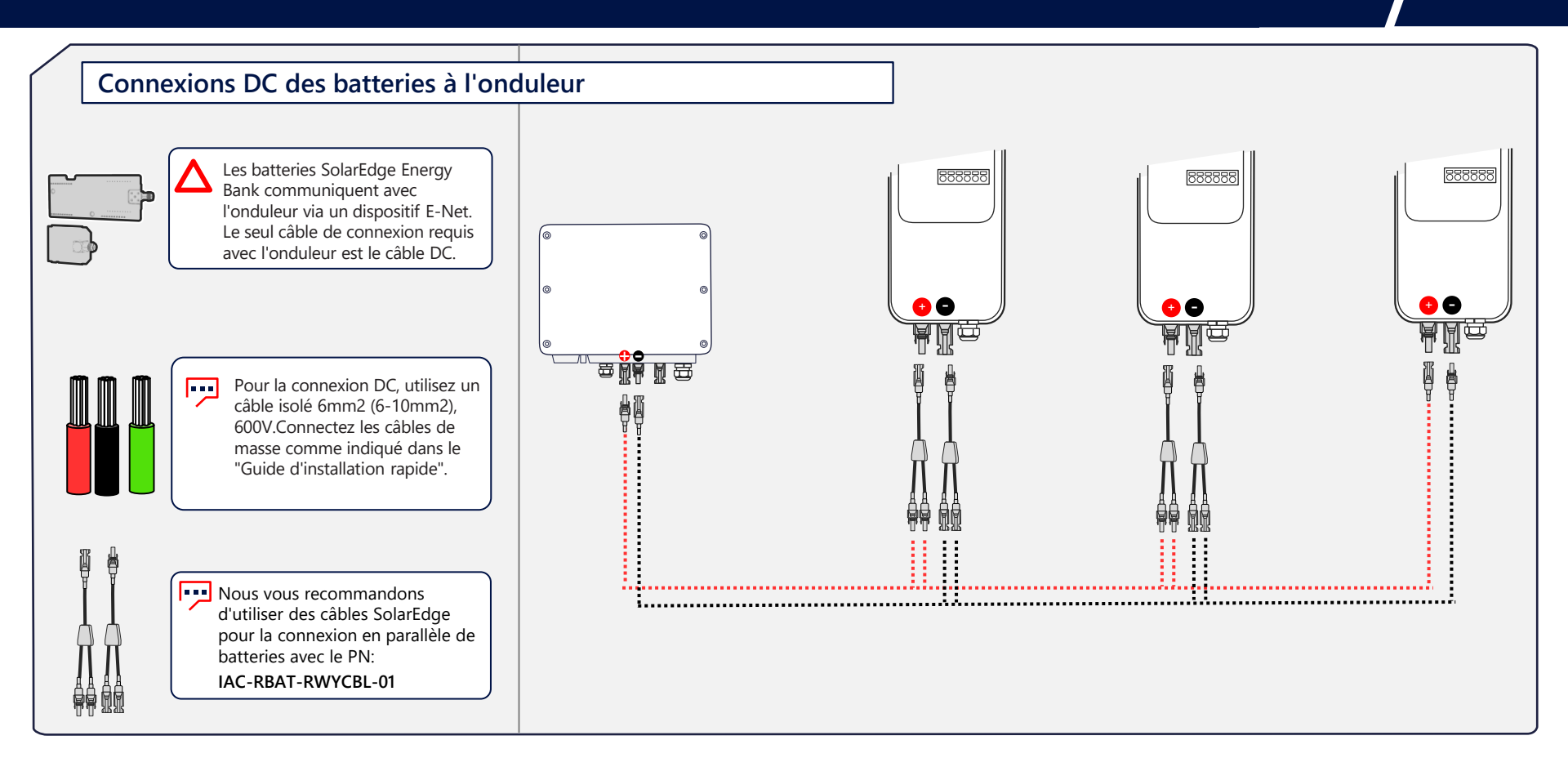

### Configuration 3: Connexions dans les systèmes multi-onduleurs \ batteries

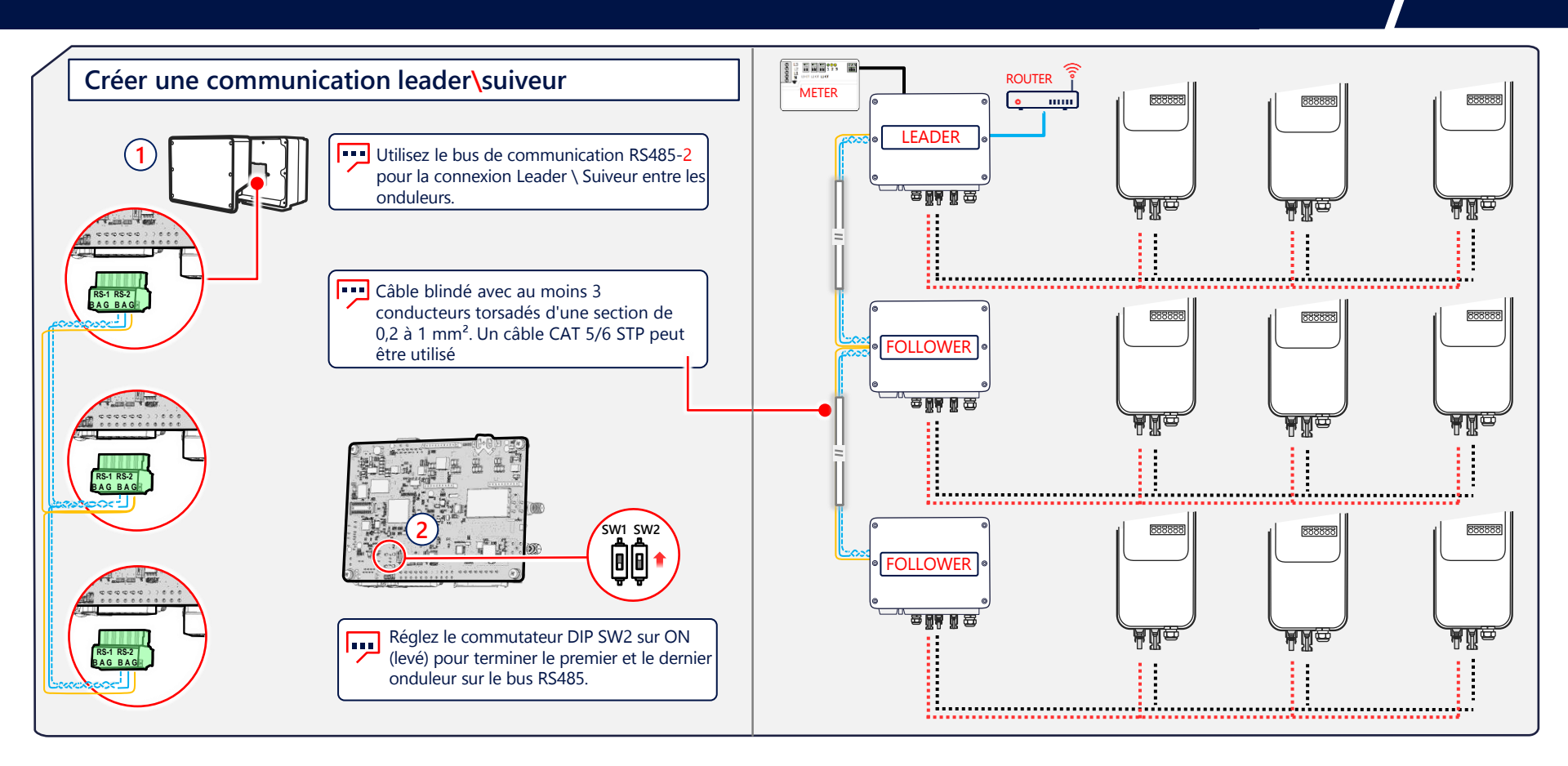

20

### Configuration 3: Connexions dans les systèmes multi-onduleurs \ batteries

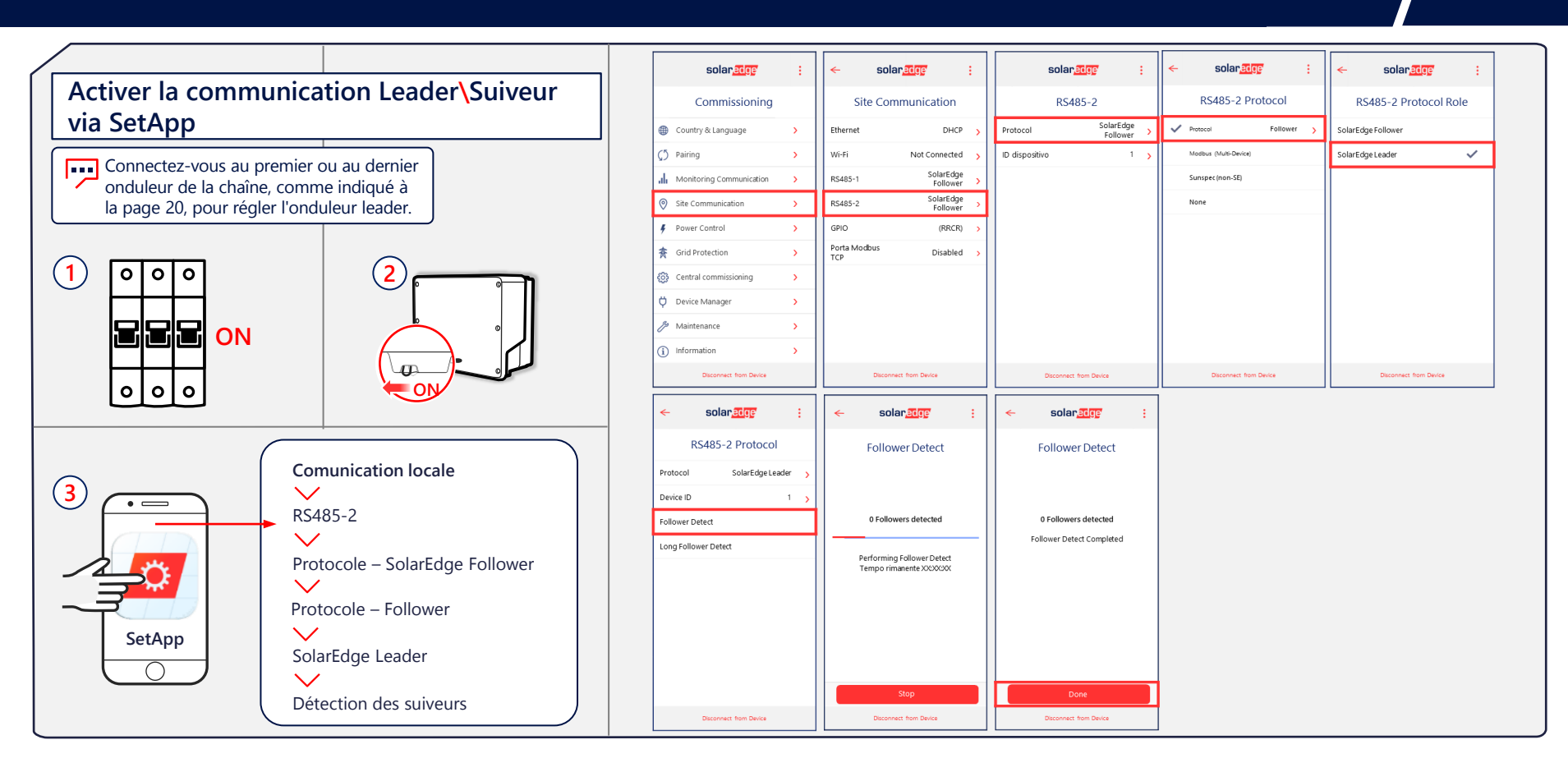

# 5- Mise en service

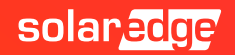

# Installer la carte enfichable pour Energy Net

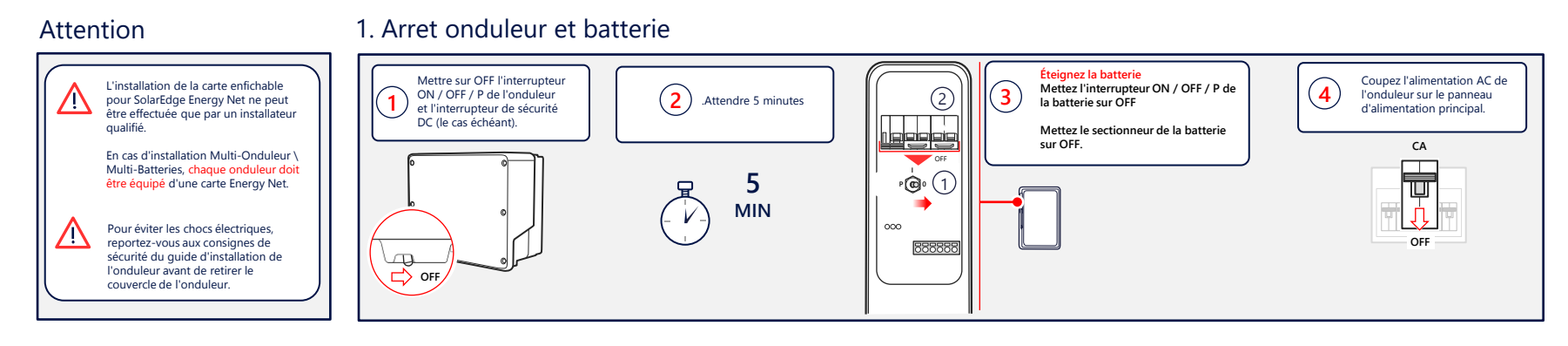

#### 2. Installation de l'antenne

#### 3. Installer et connecter la carte plug-in

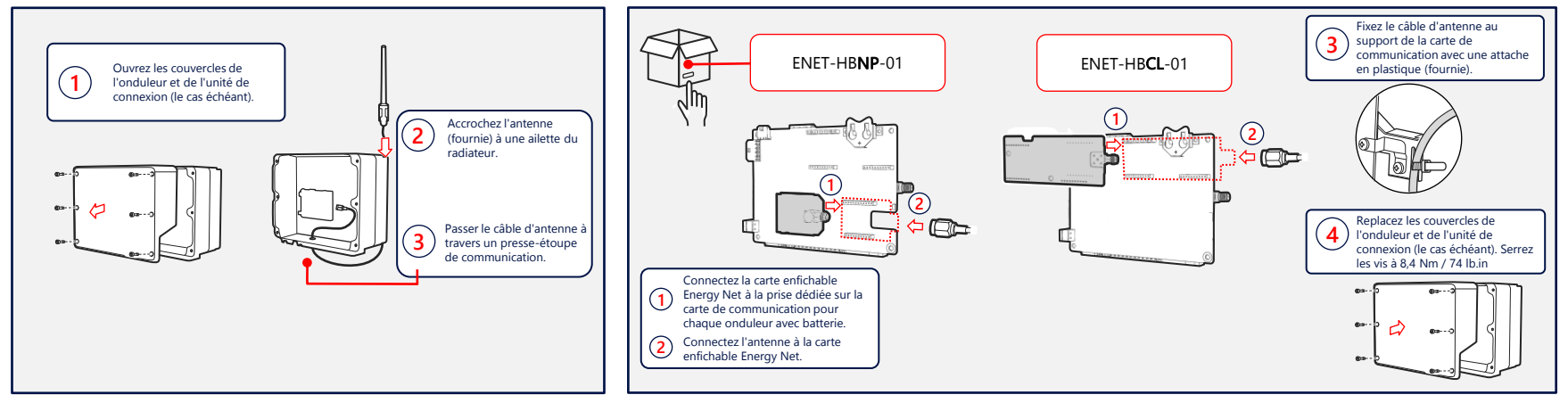

### Mise en service des appareils

#### Attention

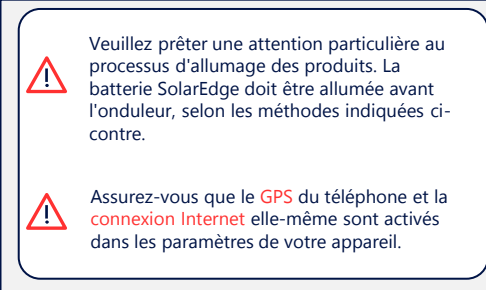

#### 4. Mise en marche des appareils

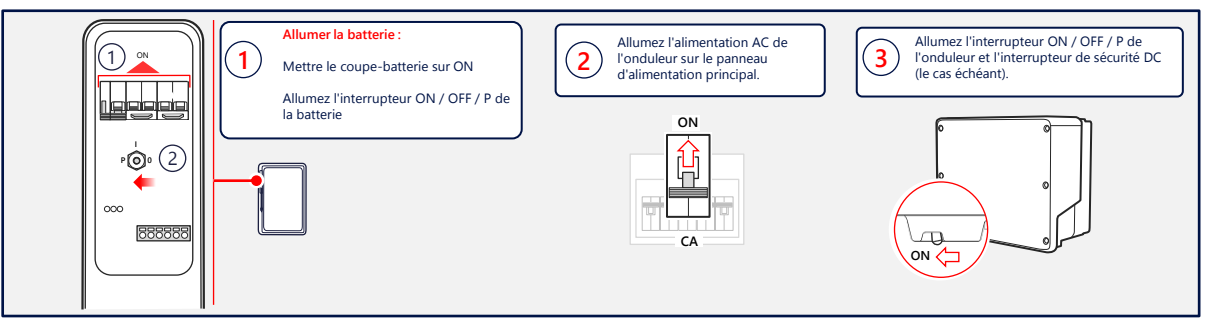

#### 5. Vérifier les erreurs

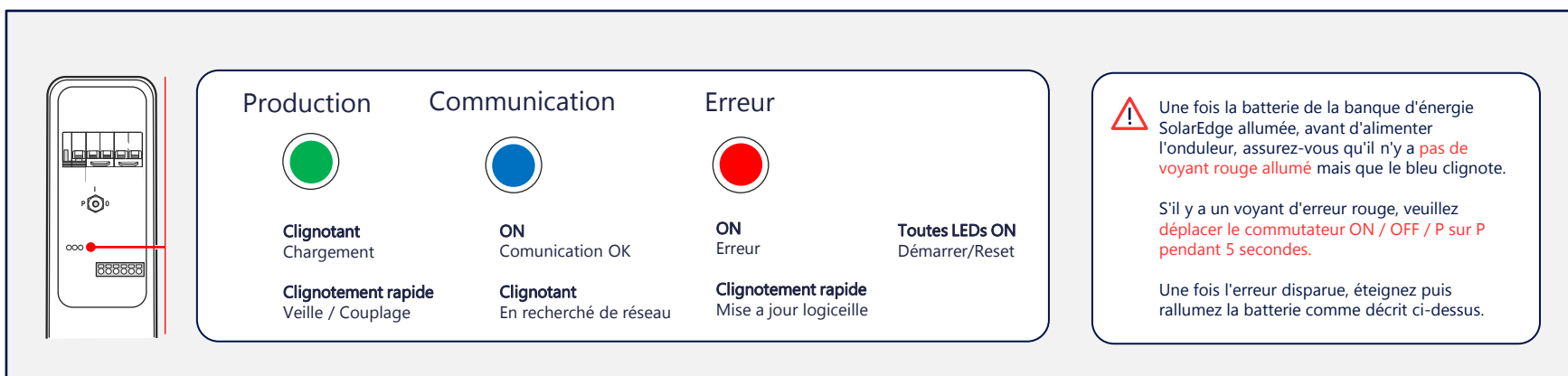

### Mise en service des appareils

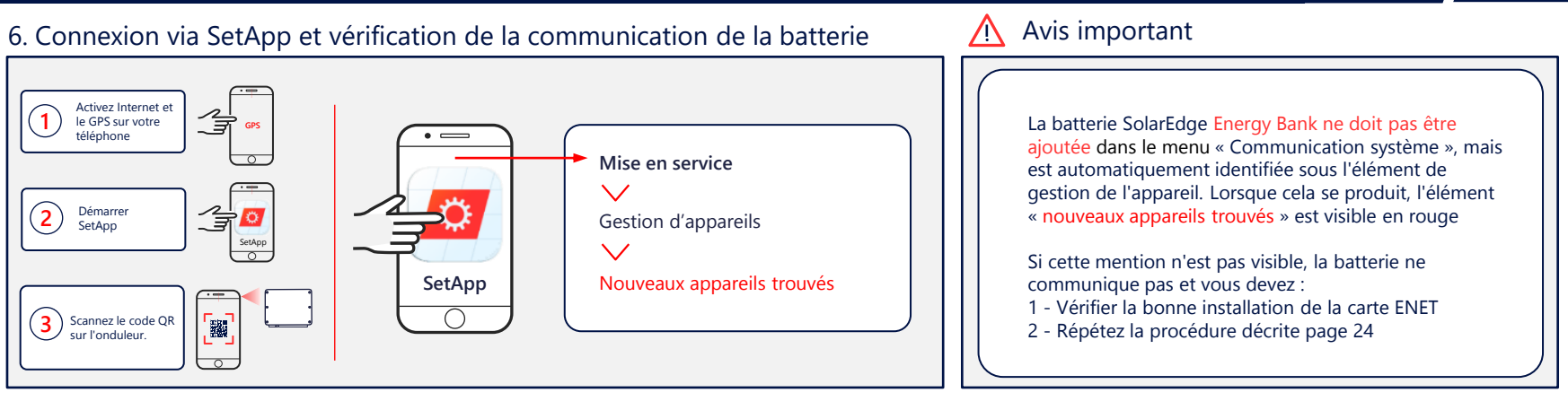

#### 7. Vérifiez la bonne installation de la carte ENET

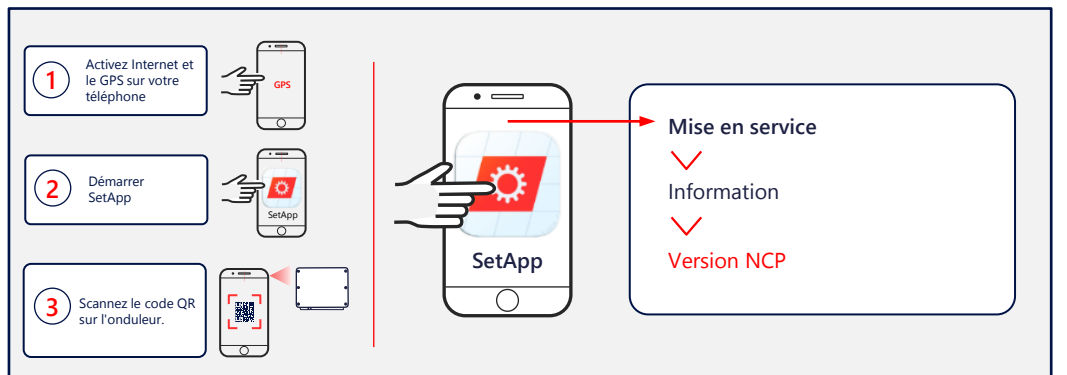

Pour vérifier la bonne installation de la carte ENET, il suffit de se rendre dans l'information du menu principal de l'application SetApp et de vérifier que la mention « version NCP » est présente. Si cela n'est pas indiqué, il est probable que la carte ne soit pas installée correctement.

# 6-Mise à jour de la batterie

Depuis I onduleur Leader

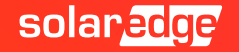

| La batterie SolarEdge Energy Bank ne doit pas être ajoutée dans le menu « Site communication », mais est automatiquement      |
|----------------------------------------------------------------------------------------------------|
| identifiée dans le menu « Device Manager ». Lorsque cela se produit, l'élément « nouveaux appareils trouvés » est visible en  |
| rouge. Dans les systèmes Multi-Inverter \ Multi-Battery, la procédure d'association de toutes les batteries est effectuée par |
| l'onduleur Leader.                                                                                                    |

| solar <mark>edge</mark>             | : | ← solar, <mark>edge</mark> : | solar <mark>edge</mark> :       | solar <mark>æge</mark> i        | solar <mark>edge</mark> : |                             |
|-------------------------------------|---|------------------------------|---------------------------------|---------------------------------|---------------------------|-----------------------------|
| Commissioning                       |   | Device Manager               | Installing Firmware<br>StorEdge | Installing Firmware<br>StorEdge | Installing Firmware       | (- / -) 20 MIN              |
| Country & Language                  | > | Available Devices            | 21%                             | 41%                             |                           |                             |
|                                     | > | Select All Add Selected      | Estimated time left: X min      | Estimated time left: X min      |                           |                             |
| , Monitoring Communication          | > |                              | Controller Installed New        | Controller Installed New        | Controller Installed New  | La mise à jour de chaque    |
| Site Communication                  | > | Energy Bank                  | StorEdge                        | StorEdge                        | StorEdge                  | banque d'énergie            |
| 🗲 Power Control                     | > |                              | 🔅 SEDG Comm 1.0.20 1.0.29       | ✓ SEDG Comm 1.0.20 -            | ✓ SEDG Comm 1.0.20 -      | SolarEdge peut prendre      |
| 务 Grid Protection                   | > | Finergy Bank                 | 🔅 SEDC DCDC 0.0.60 0.063        | ✓ SEDC DCDC 0.0.60 -            | ✓ SEDC DCDC 0.0.60 -      | d'être terminée. Si la mise |
| 🔅 Central commissioning             | > |                              | 🔅 SEDC BMS 0.5.70 0.5.77        | 🔅 SEDC BMS 0.5.70 0.5.77        | ✓ SEDC BMS 0.5.70 -       | tout, rallumez-le et        |
| Device Manager<br>Found New Devices | > | Energy Bank                  |                                 |                                 |                           | réessayez.                  |
| 🔑 Maintenance                       | > |                              |                                 |                                 |                           |                             |
| (i) Information                     | > | Can't find the device?       |                                 |                                 | Continue                  |                             |
| Disconnect from Device              |   | Disconnect from Device       |                                 |                                 | Disconnect from Device    |                             |

# 7-Association

### Depuis I onduleur Leader

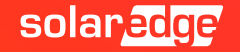

## SetApp: Associer la batterie et l'onduleur

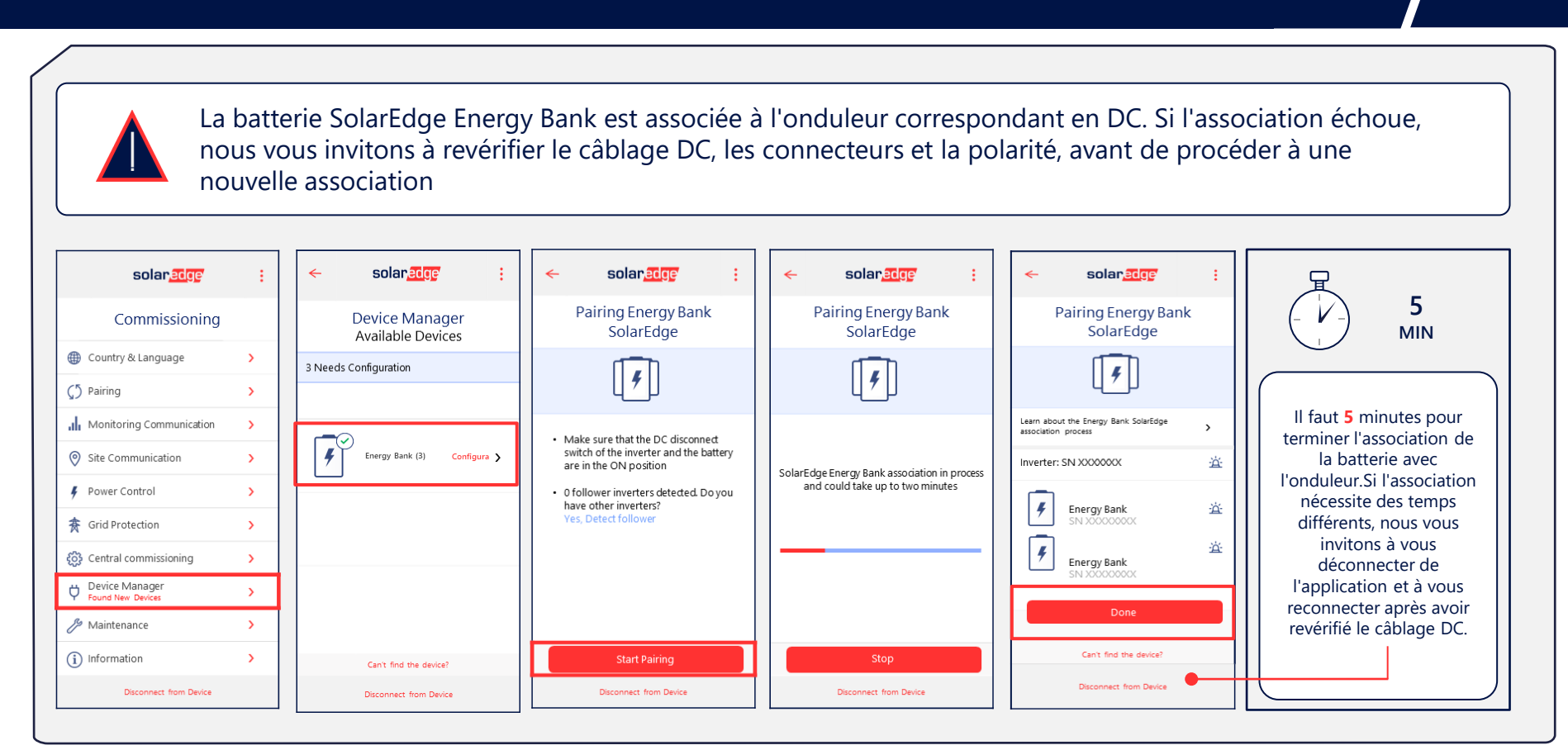

# 8- Autotest

### Depuis I onduleur leader

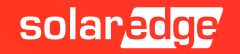

Démarrez l'autotest de la batterie pour vérifier que la charge, la décharge et la communication sont correctes. Si l'autotest échoue, veuillez vous référer à la section de dépannage à la page suivante. Dans les systèmes multi-onduleurs \ multi-batteries, la procédure d'auto-test **de toutes les batteries est effectuée** par l'onduleur Leader.

| solar <mark>edge</mark>     | : | < solar <mark>edge</mark>                           | : | ← solar <mark>edge</mark> : |   | < solar <mark>edge</mark> | : | ← solar <u>edge</u> : ←  | solar <mark>edge</mark> | ÷ |
|-----------------------------|---|-----------------------------------------------------|---|-----------------------------|---|---------------------------|---|--------------------------|-------------------------|---|
| Commissioning Mair          |   | Maintenance                                         |   | Diagnostics                 |   | Self Tests                |   | Battery Self-test        | Battery Self-test       |   |
| Country & Language          | > | Date & Time XXX-XX, XXXX                            | > | Isolation Status            |   | Battery Self-test         | > | Run Test > Battery       | I – SN XXXXXXX          |   |
|                             | > | Reset Counters                                      | > | Optimizer Status            |   |                           |   | Show Last Results Commun | nication                | ~ |
| Monitoring Communication    | > | Factory Reset                                       | > | Self Tests                  | 1 |                           |   | Charging                 | )                       | ~ |
| Site Communication          | > | Arc Fault Circuit<br>Interrupter (AFCI) Disattivato | > |                             |   |                           |   | Discharg                 | ing                     | ~ |
| 🕴 Power Control             | > | Firmware Upgrade                                    | > |                             |   |                           |   | Battery                  | 2 – SN XXXXXXX          |   |
| ★ Grid Protection           | > | Diagnostics                                         | > |                             |   |                           |   | Commu                    | nication                | ~ |
| දිලි} Central commissioning | > | Standby Mode Disattivato                            | > |                             |   |                           | _ | Charging                 | 3                       | ~ |
| 벚 Device Manager            | > |                                                     |   |                             |   |                           |   | Discharg                 | ing 💉                   | ~ |
| 🔑 Maintenance               | > |                                                     |   |                             |   |                           |   |                          | Test Passed 🗸           |   |
| (i) Information             | > |                                                     |   |                             |   |                           |   |                          | Back to Energy manager  |   |
| Disconnect from Device      |   | Disconnect from Device                              |   | Disconnect from Device      |   | Disconnect from Device    |   | Disconnect from Device   | Disconnect from Device  |   |

L'autotest de la batterie ne peut être effectué qu'après avoir terminé l'installation et la configuration de la batterie elle-même avec l'onduleur en production. Le but de l'autotest de la batterie est de vérifier sa fonctionnalité de charge, de décharge et de communication.

Si l'un des tests échoue, reportez-vous au tableau ci-contre pour des solutions possibles.

| Résultat du test           | SOLUTION                                                                                                    |
|----------------------------|----------------------------------------------------------------------------------------------------|
| Échec du<br>téléchargement | Vérifiez que les câbles d'alimentation entre<br>la batterie et l'onduleur sont correctement<br>connectés et qu'il n'y a pas de problème de<br>communication. |
| communication              | Vérifiez l'installation correcte de la carte<br>Plug-In de l'appareil Energy Net.                                                                            |
| Sélecteur onduleur<br>OFF  | Tournez le sélecteur ON / OFF / P de l'onduleur sur la position ON.                                                                                          |
|                            |                                                                                                    |

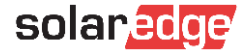

# 9- Programmation

De chaque onduleur

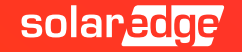

# SetApp: Réglez le programme de la batterie

Sélectionnez le mode de fonctionnement sur Maximiser l'auto-consommation (MSC). Dans les systèmes multi-onduleurs\multibatteries, le réglage du programme de fonctionnement doit être effectué sur chaque onduleur individuel auquel les batteries Energy Banks sont connectées.

| solar <mark>edge</mark>    | : | ← solar                             | edge :      | <del>&lt;</del> | solar <mark>edg</mark> | 2         | : | <del>&lt;</del> | solar <mark>edge</mark> | : |
|----------------------------|---|-------------------------------------|-------------|-----------------|------------------------|-----------|---|-----------------|-------------------------|---|
| Commissioning              |   | Power                               | Control     |                 | Energy Mar             | ager      |   |                 | Energy Control          |   |
| Country & Language         | > | Grid Control                        | Enabled >   | Limit           | Control                | Disabled  | > | Maximum         | Self Consumption (MSC)  | ~ |
| () Pairing                 | > | Energy Manager                      | >           | Energ           | gy Control             | Disattiva | > | Time of U       | se (ToU)                |   |
| Monitoring Communication   | > | Power Reduction<br>Interface (RRCR) | Disabled 🔉  | Stora           | ge Control             |           | > | Disable         |                         |   |
| Site Communication         | > | Reactive Power                      | CosPhi 🔉    | Avan            | ced                    |           | > |                 |                         |   |
| 🗲 Power Control            | > | Active Power                        | >           | •               |                        |           |   |                 |                         |   |
| 중 Grid Protection          | > | Wakeup Profile                      | >           | •               |                        |           |   |                 |                         |   |
| දිබු Central commissioning | > | Advanced                            | >           | •               |                        |           |   |                 |                         |   |
| 💛 Device Manager           | > | Alternative<br>Power Source         | Disabled >  | •               |                        |           |   |                 |                         |   |
| / Maintenance              | > | Load Defaults                       |             |                 |                        |           |   |                 |                         |   |
| (i) Information            | > |                                     |             |                 |                        |           |   |                 |                         |   |
| Disconnect from Device     |   | Disconnect                          | from Device |                 | Disconnect from I      | Device    |   |                 | Disconnect from Device  |   |

# 10- Se déconnecter de l'onduleur

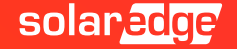

## SetApp: Se déconnecter de l'onduleur

Une fois la mise en service de l'onduleur et de la batterie terminée, il est important de se déconnecter de l'onduleur, en utilisant le bouton approprié de l'application. Ce n'est que de cette façon, en fait, que le portail de surveillance sera mis à jour avec les nouveaux composants installés.

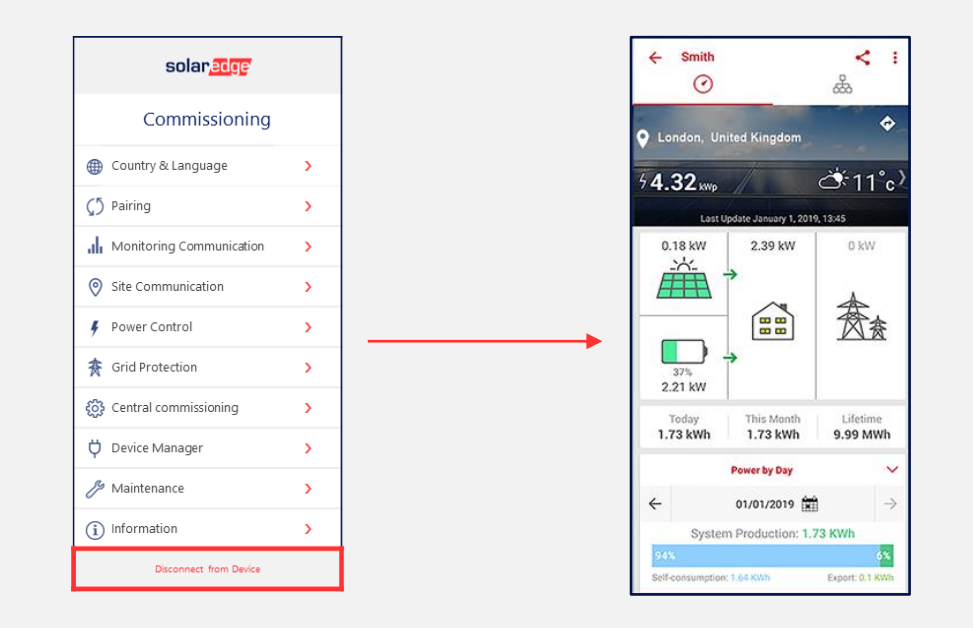

# Thank You!

Cautionary Note Regarding Market Data & Industry Forecasts

This power point presentation contains market data and industry forecasts from certain thirdparty sources. This information is based on industry surveys and the preparer's expertise in the industry and there can be no assurance that any such market data is accurate or that any such industry forecasts will be achieved. Although we have not independently verified the accuracy of such market data and industry forecasts, we believe that the market data is reliable and that the industry forecasts are reasonable.

Version #: V.1.0 Version #: 12/2018/EN ROW

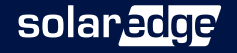